## **Procedure and Salient features of Mobile App**

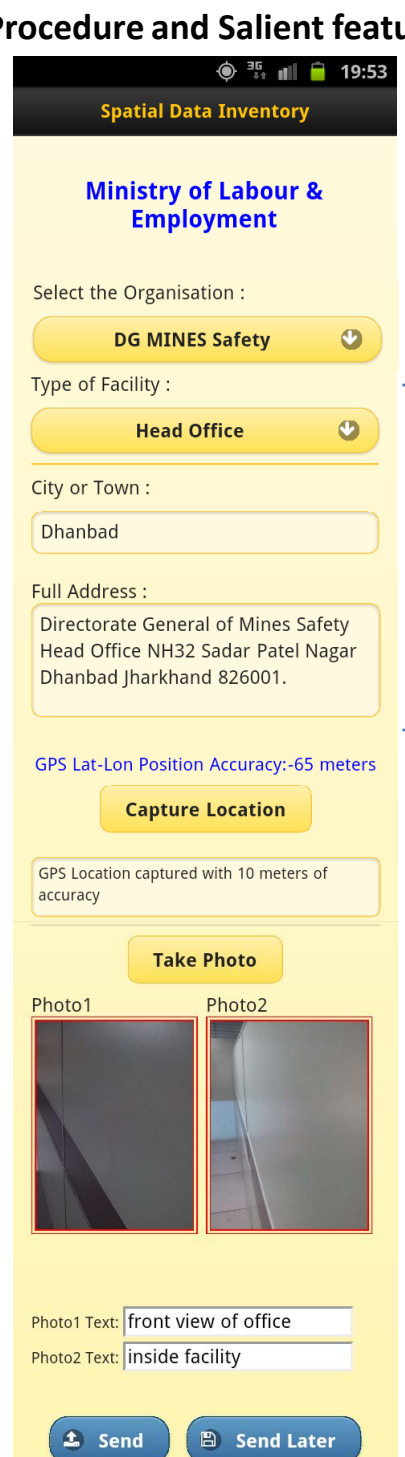

The GPS accuracy indicated in blue is current value (dynamic).

The GPS accuracy indicated in textbox is captured value.

8. Click on "Your Profile" button to go to provide to edit or change user profile info.

9. All attributes are mandatory except photo text.

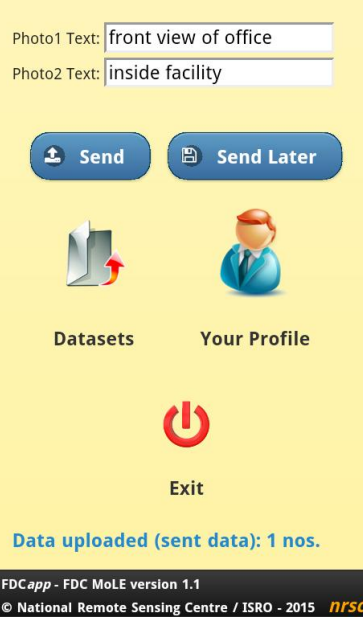

## 1. Select organisation

2. The following attribute appear based on selected organisation. 3. Select type of facility, enter city or town and full address.

4. Go to centre of the building (roof top), wait till Accuracy level reach equal or below 10m and click on capture location button.

5. Click on "Take Photo" button to capture photographs (same button second photo). Preferably 1<sup>st</sup> photo front view of the entrance of office from the road covering office name plate/board

2<sup>nd</sup> photo representing building view or facility. Facility to enter text about photos captured.

6. Click on "Send" button to send immediately or on "Send Later" for send it later only in case of GPRS or WiFi with internet is not available.

7. Click on "Datasets" button to go to page of Send Later datasets, Sent Failed and Sent datasets. (Send Later or send Failed dataset can be edited for attributes only and Sent datasets can be viewed)

## Visualization on Bhuvan portal

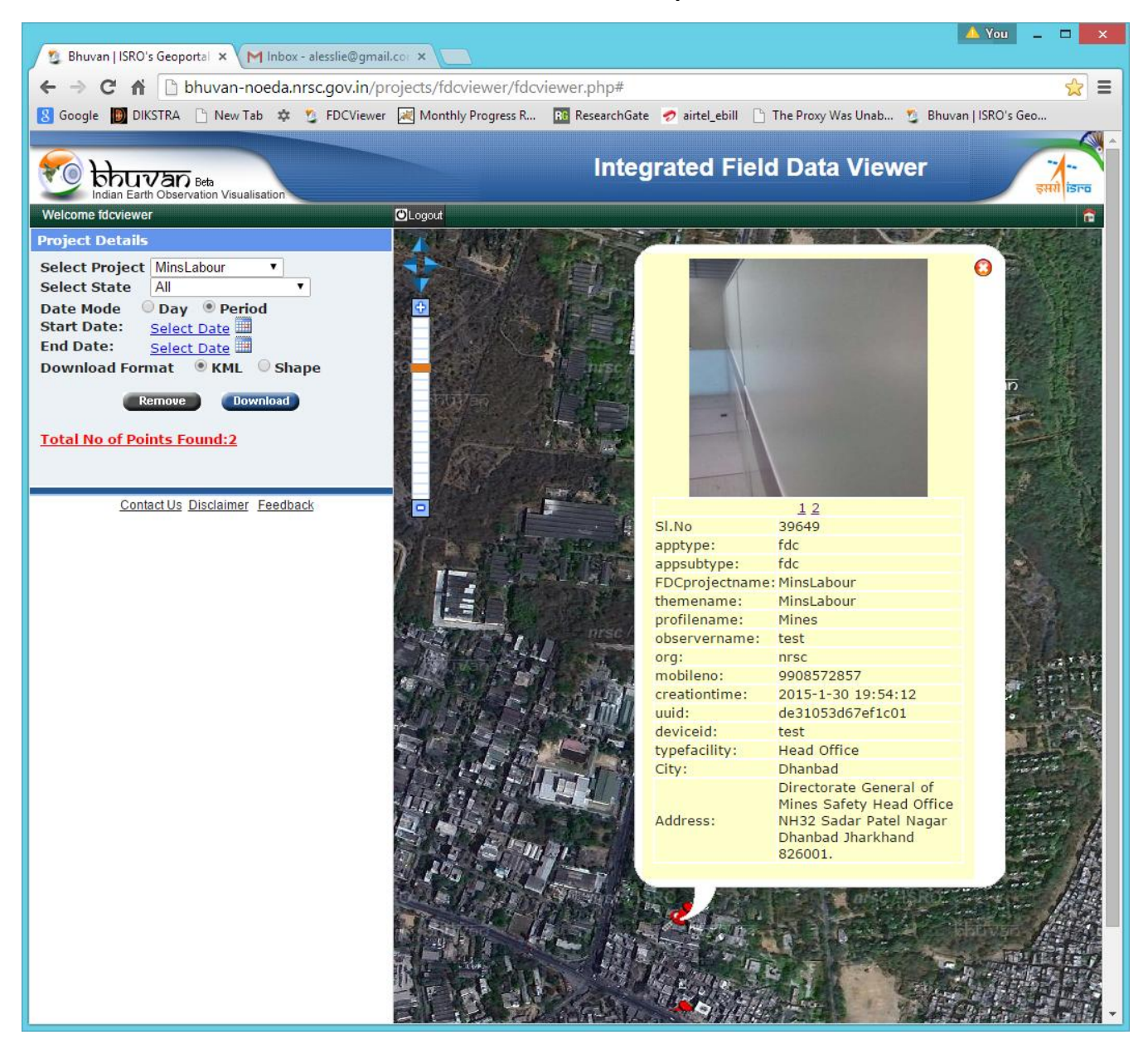

| Sno         | Organisation                      | Type of facilities                     |
|-------------|-----------------------------------|----------------------------------------|
| 1.0         | DG FASLI                          |                                        |
| 1.1         |                                   | Central Labour Institute               |
| 1.2         |                                   | Regional Labour Insititute             |
| 1.3         |                                   | Inspectorate Dock Safety               |
| 2.0         | DG MINES Safety                   |                                        |
| 2.1         | ,                                 | Head Office                            |
| 2.2         |                                   | Zonal Office                           |
| 2.3         |                                   | Regional Office                        |
| 2.4         |                                   | Sub-Regional Office                    |
| 3.0         | DG ET                             |                                        |
| 3.1         |                                   | ΑΤΙ                                    |
| 3.2         |                                   | RDAT                                   |
| 3.3         |                                   | ATI-EPI                                |
| 3.4         |                                   | VRC                                    |
| 3.5         |                                   | CGC                                    |
| 3.6         |                                   | CSTARI                                 |
| 3.7         |                                   | ETI                                    |
| 3.8         |                                   | NIMI                                   |
| 3.9         |                                   | CIBTES                                 |
| 3.10        |                                   | ToT                                    |
| 3 11        |                                   |                                        |
| 3.12        |                                   | СТІ                                    |
| 4.0         | FSIC                              |                                        |
| 4 1         |                                   | Head Office                            |
| 4.2         |                                   | Regional Office                        |
| 4.3         |                                   | Sub-Regional Office                    |
| 1.5         |                                   | Divisional Office                      |
| 4.4         |                                   | Branch Office                          |
| 4.5         |                                   | Medical College and Hespital           |
| 4.0         |                                   | ESIC Hospital                          |
| 4.7         |                                   | ESIS Hospital                          |
| 4.0         |                                   | ESIC Disponsony                        |
| 4.10        |                                   | ESIS Dispensary                        |
| 4.10        |                                   | Ctato Directorato                      |
| 4.11        |                                   |                                        |
| 4.12        |                                   | Madical Referee                        |
| 4.13        |                                   |                                        |
| 4.14        |                                   |                                        |
| 4.15        |                                   |                                        |
| 4.10<br>5.0 |                                   | ANIO                                   |
| 5.0<br>E 1  |                                   | Walfara Commissionar HO                |
| D.1         |                                   | Welfare Commissioner Regional          |
| D.2         |                                   | Pideo Disponsony                       |
| D.5         |                                   |                                        |
| D.4         |                                   |                                        |
| p.5         | EPEO                              | NODT AIIIIIALEU IACIIITY               |
| 0.0         |                                   | Haad Office (CPEC)                     |
| 0.1         | 1                                 |                                        |
| 0.2         | l                                 |                                        |
| 0.3         |                                   |                                        |
| 0.4         | CDW/F                             | inspectorate / Service Centre          |
| 7.0         |                                   | Land Office                            |
| /.1         | l                                 |                                        |
| /.2         |                                   | Ingian Institute of Workers' Education |
| /.3         |                                   | Zonal Directorates                     |
| /.4         | l                                 | Regional Directorate                   |
| /.5         |                                   | Sub-Regional Directorates              |
| 8.0         | Labour Bureau                     |                                        |
| 8.1         |                                   | Head Office                            |
| 8.2         |                                   | Regional Office                        |
| 8.3         |                                   | Sub-Regional Office                    |
| 9.0         | VV Giri National Labour Institute |                                        |
| 9.1         |                                   | VV Giri National Labour Institute      |

## **List Parameters**

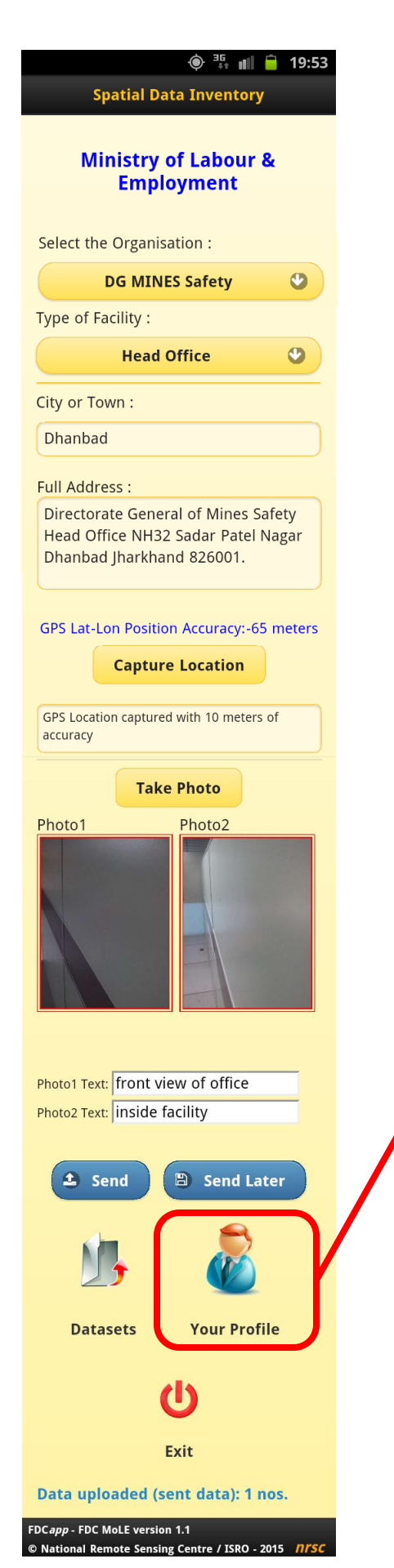

In Case, to control the data inflow from mobiles.

UUID : Unique device Identification code of the each mobile.

The consolidated list of "UUID"'s of each device can be shared to NRSC.

|   | Ŷ }⊒} <sup>35</sup> ∎∥ 2 19:14     |
|---|------------------------------------|
|   | Spatial Data Inventory for MoL & E |
|   | Your Profile                       |
| 7 | User ID                            |
|   | testdev                            |
|   | Your Name                          |
|   | lesslie                            |
|   | Your Mobile Number                 |
|   | 9573488277                         |
|   | Your Organisation                  |
|   | nrsc                               |
|   | Save Home                          |